## **APPROVER INSTRUCTIONS**

This guide provides information needed for an approver to manage transactions. Within this guide, you will learn how to:

• Review and sign off on a transaction

## **Review and Sign Off on a Transaction**

NOTE: Approvers are usually not required to edit the account number or enter a description. The approver should review the transaction to determine that it is a reasonable, appropriate and legitimate transaction for the department. If you are required to edit the account number and subcodes, see the instructions for accountholder.

## **Procedure:**

To review a transaction, complete the following:

 On the Home Page under Expenses>Transactions>Approver, click on the Pending link. The Pending Sign Off screen is displayed.

| >> | Р | ending Sign Off | Open Ready | to Batch Flagged All  |               |                           |                   |                |                    |                         | Clear Filters        | <u>Columns</u> ▼ |
|----|---|-----------------|------------|-----------------------|---------------|---------------------------|-------------------|----------------|--------------------|-------------------------|----------------------|------------------|
|    |   | Document        | Sign Off   | Primary Accountholder | Account<br>ID | Group                     | Date<br>Purchased | Date<br>Posted | Purchase<br>Amount | Vendor                  | Allocation           | Comp             |
|    |   |                 |            |                       |               |                           |                   |                |                    |                         |                      |                  |
|    | + | TXN00374329     | none       | Eharis, Kristy        | 3163          | Athletics Business Office | 11/20/2013        | 11/21/2013     | 1,070.62           | FORD AUDIO VIDEO-OK CIT | AA 3 23030-3902 PO#: | <u>v</u> 1       |
|    | + | TXN00374359     | none       | Clark, Donald         | 2629          | Facilities                | 11/20/2013        | 11/21/2013     | 925.72             | WWW WURTEC COM          | AA 3 23060-3030 PO#: | <b>v</b> 1       |
|    | Ŧ | TXN00374372     | none       | Clark, Donald         | 2629          | Facilities                | 11/20/2013        | 11/21/2013     | 23.51              | WWW WURTEC COM          | AA 3 23060-3030 PO#: | <u>v 1</u>       |

2. Click the desired **Document** number. A menu displays.

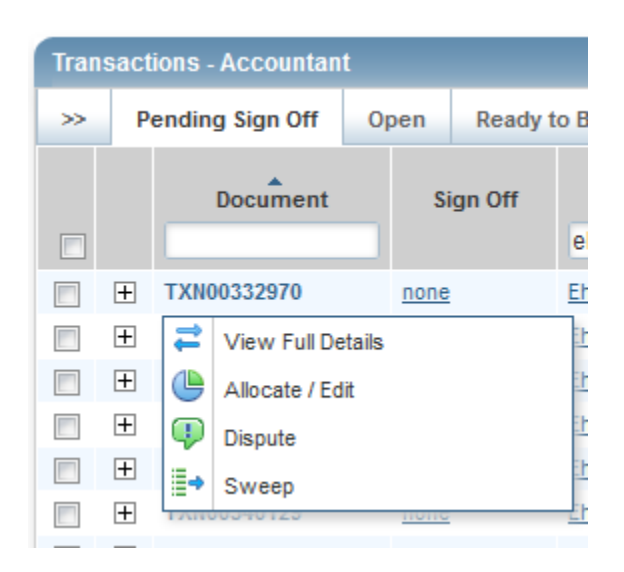

3. Select View Full Details. The Transaction Details screen displays.

| TXN00376087 | 7              |          |             |                   |                    | Source Amount: <u>349.60 USD</u> Actions |
|-------------|----------------|----------|-------------|-------------------|--------------------|------------------------------------------|
| Purc        | hase Amount:   | 349.60   |             | 0.00              |                    |                                          |
|             | Post Date:     | 11/27/20 | 13          |                   | Comp   Val   Auth: | v  v   v                                 |
|             | Vendor Name:   | ALLEGR   | A PRINT AND | AH                |                    |                                          |
|             | MCC:           | 5099 (DU | IRABLE GOOD |                   |                    |                                          |
| Transaction | Allocation 8   | Detail   | Dispute     | Receipts          |                    |                                          |
| Bank        | Transaction #: | 2475542  | 33311333145 | 77487             | Account Nickname:  | ROXANNE CANTRELL                         |
|             | Purchase ID:   | 84247    |             |                   | Account ID:        | 4589                                     |
| C           | CRI Reference: | 84247    |             | Cantrell, Roxanne |                    |                                          |
|             | Vendor ID:     | 17-8024  | 172267      |                   |                    |                                          |
| Ver         | ndor Address:  | OK, 7414 | 15          |                   |                    |                                          |
| - Comments  |                |          |             |                   |                    | Add Comment                              |
|             |                |          |             |                   |                    |                                          |

4. Select the Allocation & Detail tab.

| TXN00376087                                       | ,                                                                   |            |      |           |                              |                                           |          |        |                                     |                                 | So           | urce Amount: <u>349.60 USD</u> <u>A</u> | ctions 🔻 |
|---------------------------------------------------|---------------------------------------------------------------------|------------|------|-----------|------------------------------|-------------------------------------------|----------|--------|-------------------------------------|---------------------------------|--------------|-----------------------------------------|----------|
| Purchase Amount: 349.60                           |                                                                     |            |      |           |                              | Allocation Variance: 0.00                 |          |        |                                     |                                 |              |                                         |          |
| Post Date: 11/27/2013                             |                                                                     |            |      |           | Comp   Val   Auth: 🗸 + 🗸 + 🗸 |                                           |          |        |                                     |                                 |              |                                         |          |
| Vendor Name: ALLEGRA PRINT AND IMAGING            |                                                                     |            |      |           | Sign Off History: AH         |                                           |          |        |                                     |                                 |              |                                         |          |
| MCC: 5099 (DURABLE GOODS, NOT ELSEWHERE CLASSIF   |                                                                     |            |      |           | FIED)                        |                                           |          |        |                                     |                                 |              |                                         |          |
| Arransaction Allocation & Detail Dispute Receipts |                                                                     |            |      |           |                              |                                           |          |        |                                     |                                 |              |                                         |          |
| - Allocation                                      | Allocation                                                          |            |      |           |                              | Purchase Amount: 349.60                   |          |        |                                     | Allocation Total: 349.60   100% |              |                                         | 00       |
| Comp Val Auth                                     | Amount                                                              |            | De   | scription |                              | GL01: Transaction Code GL02: Expense Code |          |        | GL03: PO Header GL04: Purchase Orde |                                 |              | r Category                              |          |
| v   v   v                                         | 349.60                                                              | seating ca | ards |           |                              | AA 3 23020                                |          | 3030   | 0 PO#: 252673                       |                                 |              | (unspecified)                           |          |
| •                                                 |                                                                     |            |      |           |                              |                                           |          |        |                                     |                                 |              |                                         | •        |
| 1 item                                            |                                                                     |            |      |           |                              |                                           |          |        |                                     |                                 |              |                                         |          |
| - Reference 8                                     | k Tax                                                               |            |      |           |                              |                                           |          |        |                                     |                                 |              |                                         |          |
| Refe                                              | Reference Tax Status                                                |            |      |           | Goods & Services             |                                           | Services | т      | ax Total                            | Use Tax                         | Shipping ZIP |                                         |          |
| Sales Tax Included                                |                                                                     |            |      |           |                              |                                           |          | 349.60 |                                     | 0.00                            | 0.00         | 74078-5070                              |          |
| + Transaction                                     | Transaction Detail - 5099 (DURABLE GOODS, NOT ELSEWHERE CLASSIFIED) |            |      |           |                              |                                           |          |        |                                     |                                 |              |                                         |          |
|                                                   |                                                                     |            |      |           |                              |                                           |          |        |                                     |                                 |              |                                         |          |

- 5. Read the description entered into the **Description** field by the accountholder. To the best of your ability determine if this is a reasonable, authorized, legitimate transaction for the University, and the account number and subcode are correct.
- 6. In the upper right corner of the **Allocation & Detail** tab, click on the **Actions** drop down menu.

| TXN00378551 |                                                    |                                                      |                                            |                      |                                                 |                                               | Source Amount: 21.75 USD Actions |
|-------------|----------------------------------------------------|------------------------------------------------------|--------------------------------------------|----------------------|-------------------------------------------------|-----------------------------------------------|----------------------------------|
| Purch       | nase Amount:<br>Post Date:<br>/endor Name:<br>MCC: | 21.75<br>12/09/20<br>ICL TELE<br>5969 (DII<br>ELSEWH | 13<br>CON IC<br>RCT MARKETI<br>ERE CLASSIF | NG/DIRCT MAR<br>IED) | Allocation Vari<br>Comp   Val  <br>Sign Off His | nce: 0.00<br>uth: ✔   ✔   ✔<br>ory: <u>AH</u> | Sign Off Raise Flag              |
| Transaction | Allocation &                                       | & Detail                                             | Dispute                                    | Receipts             |                                                 |                                               |                                  |
| Bank 1<br>C | Transaction #:<br>RI Reference:                    | 2469216                                              | 33400005206                                | 98737                | Account Nickn<br>Accou                          | me: GLYNNA WORLEY<br>t ID: <u>7411</u>        | ,                                |
|             | Vendor ID:                                         | 724740000701573                                      |                                            |                      | Accountho                                       | der: Worley, Glynna                           |                                  |
| Ven         | dor Address:                                       | GA, 318                                              | 33                                         |                      |                                                 |                                               |                                  |
| Comments    |                                                    |                                                      |                                            |                      |                                                 |                                               | Add Comment                      |
|             |                                                    |                                                      |                                            |                      |                                                 |                                               |                                  |

7. Click Sign Off. The Confirm Sign Off screen displays.

| Confirm Sign (    | Off        | × |
|-------------------|------------|---|
| Sign off 1 transa | action(s). |   |
| Comments:         |            |   |
|                   |            |   |
|                   |            |   |
|                   |            |   |
|                   |            |   |
|                   |            |   |
|                   |            |   |
|                   | OK         |   |

- 8. Click **OK**.
- 9. This completes the procedure.